# Newslink2.0 User Guide

#### Login Page

Go to: http://newslink.asiaone.com/user/Login.action

For Chinese version, click

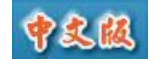

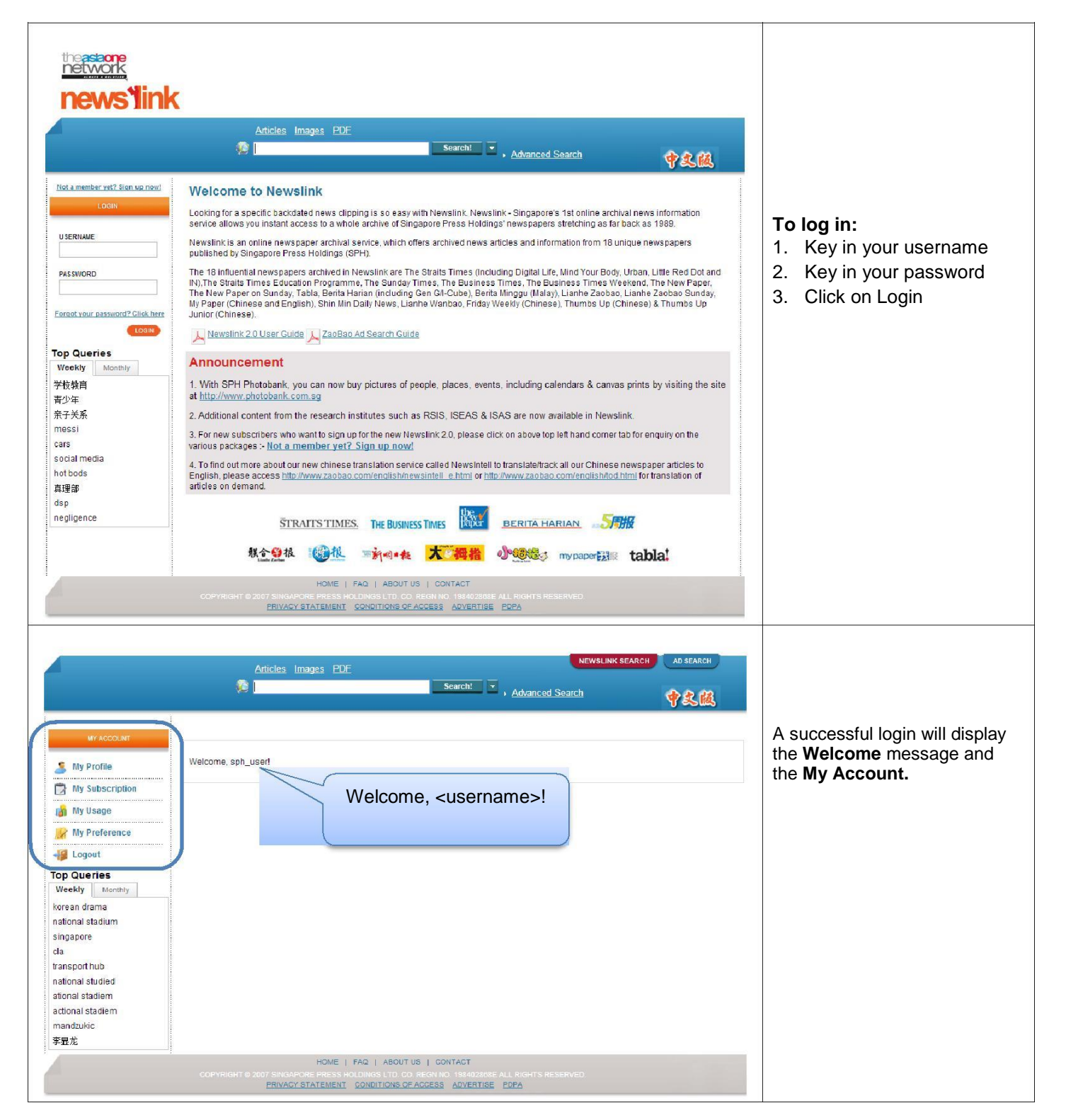

### **Seamless Login**

Seamless login is done by accessing Newslink through an embedded link from an external webpage. Seamless login users do not need to provide username and password to access Newslink. For enquiries regarding seamless login, please refer to the Contact Details section of this user guide.

**Note:** In case you have a secured domain (**https:**) then please change the Newslink URL provide to you as **https:** else for unsecured domain (**http:**) can use the URL as provided in the mail.

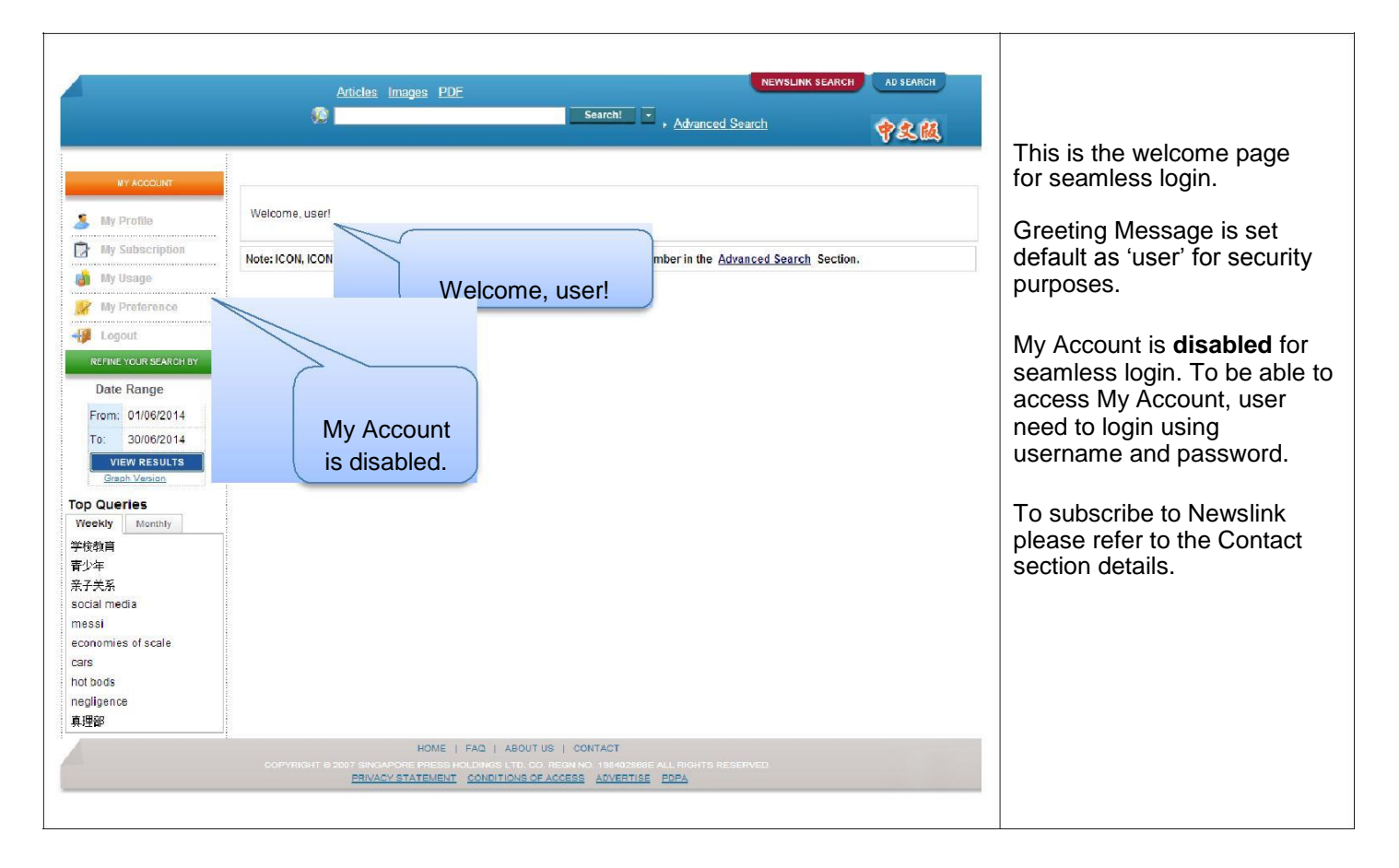

### Features

#### **My Account**

- My Profile
- My Subscription
- My Usage
- My Preference

#### Search

- Newslink Search
  - o Standard Search
  - o Article/PDF Retrieval
  - o Advanced Search
- AD Search (Available only for Premium and Ad Agency subscribers and SPH Staff)

|                  | Articles Images PDF NEWSLINK SEARCH AD SEARCH         |
|------------------|-------------------------------------------------------|
| MY ACCOUNT       | Search                                                |
| 🤰 My Profile     | Welcome, sph_user!                                    |
| My Subscription  |                                                       |
| 🐞 My Usage       | My Account                                            |
| 😹 My Preference  |                                                       |
| Hand Logout      |                                                       |
| Top Queries      |                                                       |
| Weekly Monthly   |                                                       |
| korean drama     |                                                       |
| singapore        |                                                       |
| cla              |                                                       |
| transport hub    |                                                       |
| ational stadiem  |                                                       |
| actional stadiem |                                                       |
| mandzukic        |                                                       |
| 学显龙              |                                                       |
|                  | HOME   FAQ   ABOUT US   CONTACT                       |
|                  | PRIVACY STATEMENT CONDITIONS OF ACCESS ADVERTISE PDPA |

# **My Account**

Note: My Account is available only for users who logged in to Newslink using username and password. All the sub features under My Account are disabled for seamless login. Please refer to the Seamless Login section of this user guide for more details of seamless login.

#### My Profile

This feature allows the users to input their particulars and the marketing promotion consent in the profile provided.

| My Subscription                                                                                                    | llaamamai                                                                                                    |                                                                                                    | Created any 20/2/2014 at 04/50/45                                                                                                    | Address:                                                                                                    |
|----------------------------------------------------------------------------------------------------|----------------------------------------------------------------------------------------------------|----------------------------------------------------------------------------------------------------|----------------------------------------------------------------------------------------------------|----------------------------------------------------------------------------------------------------|
| My Usage     My Preference     My Preference     Weeky     Monthly     korean drama     national stadium     singapore | New Password:<br>Type:<br>Company:<br>Address:<br>Postal Code:<br>Contact Person:<br>Tel:                                                                                                    | SPH 1000 Toa Payoh North, Singapo<br>318994<br>SPH Staff                                                                                                    | e Country/Region: Singapore V<br>MR  MS Title: Fax:                                                                                                    | <ol> <li>Enter Address<br/>details</li> <li>Click UPDATE<br/>submit the upo<br/>particulars.</li> <li>Clicking the but</li> </ol> |
| adi<br>transport hub<br>national studied<br>ational stadiem<br>actional stadiem<br>mandzukic<br>李豆龙                    | MARKETING PROMOTION<br>I would like to receive mar<br>services:<br>1 offered by SPH, vik<br>Repistry.<br>2 offered by other pic<br>Call Registry.                                            | IMATERIALS<br>keting information from Singapore Press<br>a any form of communication, except us<br>arties, via any form of communication, e                                                                                 | Holdings Ltd and its related corporations ("SPH") or SPH's service providers, on produ-<br>ng my Singapore telephone numbers that are registered with the Singapore Do Not Ca<br>cept using my Singapore telephone numbers that are registered with the Singapore D                                                                                                    | reset your form<br>entries to defau<br>values.                                                                                    |
| _                                                                                                    | 3.      Greed by SPH, via Do Not Call Registry.     4.      Golfered by other pr Singapore Do Not Call Reg (Please check or un-chec 2014)     By checking or leaving ch abnock or leaving ch | a any form of communication using my S<br>arties, via any form of communication us<br>istry.<br>k as appropriate. Boxes 1 or 2 may aire:<br>ecked any of the boxes above, I agree t<br>ve un-checked any of the boxes above | ngapore telephone numbers regardless of any registration of the same with the Singu<br>ng my Singapore telephone numbers regardless of any registration of the same with i<br>dy be checked if we have collected your personal data for such purposes before 2 J<br>lat SPH may collect, use and/or disclose my personal data in giving effect to the selec<br>SPH will not send me for in the case of un-checking, will cease sending me within 2 v | the Clicking UPDATE will also save the selection under the Marketing Promotion Materials section.                                 |

#### My Subscription

This feature allow user to view their subscription details such as package type, subscription duration, subscription fee, mode of payment, payment reference number, status of subscription.

| MY ACCOUNT      | MY SUBSCRIPTION   |            |            |            |        |              |        |
|-----------------|-------------------|------------|------------|------------|--------|--------------|--------|
| 🚨 My Profile    |                   |            |            |            |        |              |        |
| My Subscription | Package           | From       | To         | Fee        | Pay by | Pay Ref. No. | Status |
| 👔 My Usage      | premium_unlimited | 05/10/2013 | 01/10/2014 | \$2,500.00 |        |              | Active |
| W Preference    | premium_unlimited | 08/10/2012 | 05/10/2013 | \$0.00     |        |              | Close  |
| Logout          | premium_unlimited | 11/10/2011 | 08/10/2012 | \$0.00     |        |              | Close  |

# My Usage

This feature provides clear information on user's usage pattern.

|                                                                                                    | MITUSAGE                                                                                                    |                                                                                                    |                                                                                                    |                                                  |                            |                                               |                                                                                                    |
|----------------------------------------------------------------------------------------------------|----------------------------------------------------------------------------------------------------|----------------------------------------------------------------------------------------------------|----------------------------------------------------------------------------------------------------|--------------------------------------------------|----------------------------|-----------------------------------------------|----------------------------------------------------------------------------------------------------|
| 🤰 My Profile                                                                                             |                                                                                                    |                                                                                                    |                                                                                                    |                                                  |                            |                                               |                                                                                                    |
| 📴 My Subscription                                                                                        | Digital Type                                                                                                    |                                                                                                    | No. of Acc                                                                                               | 0855                                             |                            | Total Amo                                     | unt(with GST.)                                                                                                    |
| 🎙 👸 My Usage                                                                                             | article                                                                                                    |                                                                                                    | 5                                                                                                    |                                                  |                            | \$0.00                                        |                                                                                                    |
| 👷 My Preference                                                                                          | pdf                                                                                                    |                                                                                                    | 9                                                                                                    |                                                  |                            | \$0.00                                        |                                                                                                    |
| 📲 Logout                                                                                                 | Access Date                                                                                                    | c From                                                                                                    | n (dd/MM/yyyyy)                                                                                          |                                                  |                            | To (dd/M)                                     | l/yyyyy)                                                                                                    |
| Top Queries<br>Weekly Monthly                                                                            |                                                                                                    |                                                                                                    |                                                                                                    |                                                  |                            |                                               |                                                                                                    |
| korean drama                                                                                             |                                                                                                    |                                                                                                    |                                                                                                    |                                                  |                            |                                               | SUBMIT                                                                                                    |
|                                                                                                    |                                                                                                    |                                                                                                    |                                                                                                    |                                                  | alaan ah                   |                                               | 1. Information of <b>Digita</b>                                                                                                    |
| Digital Type                                                                                             |                                                                                                    | NO. OT ACCESS                                                                                                    |                                                                                                    | <u>10</u>                                        | otal Amount                | (with GST.)                                   | Type                                                                                                    |
| article                                                                                                  |                                                                                                    | 2<br>6                                                                                                    |                                                                                                    | -                                                | 0.00                       |                                               | 2. Information of No. of Access.                                                                                                    |
|                                                                                                    |                                                                                                    |                                                                                                    |                                                                                                    |                                                  |                            |                                               | 3. <b>Total Amount</b> charg with GST.                                                                                                    |
|                                                                                                    | Clear<br><prev<br>July<br/>Su Mo T<br/>6 7 4</prev<br>                                                                                                    | Ci<br>Today Nu<br>▼ 2014 ▼<br>u We Th Fr<br>I 2 3 4<br>3 9 10 11                                                     | ose<br>ext><br>Sa<br>5<br>12                                                                             |                                                  |                            |                                               | the calendar and choose t<br>Access Date.                                                                                                    |
|                                                                                                    | 13 14 1<br>20 21 2<br>27 28 2                                                                                                    | 5 16 17 18<br>2 23 24 25<br>9 30 31                                                                                  | 19<br>26                                                                                                 |                                                  |                            |                                               |                                                                                                    |
| Digital Type                                                                                             | 13 14 1<br>20 21 2<br>27 28 2                                                                                                    | 5 16 17 18<br>2 23 24 25<br>9 30 31                                                                                  | 19<br>26<br>Total Amount                                                                                 | (with GST.)                                      |                            |                                               | Click on the SUBMIT                                                                                                    |
| Digital Type<br>article                                                                                  | 13 14 1<br>20 21 2<br>27 28 2<br><u>No. of Acces</u><br>5                                                                                                    | 5 16 17 18<br>2 23 24 25<br>9 30 31                                                                                  | 19<br>26<br><u>Total Amount</u><br>\$0.00                                                                | (with GST.)                                      |                            |                                               | Click on the SUBMIT<br>button to display the<br>usage details table.                                                                                                    |
| <u>Dioital Type</u><br>article<br>pdf                                                                    | 13 14 1<br>20 21 2<br>27 28 2<br><u>No. of Acces</u><br>5<br>9                                                                                                    | 5 16 17 18<br>2 23 24 25<br>9 30 31                                                                                  | 19<br>26<br><u>Total Amount</u><br>\$0.00<br>\$0.00                                                      | (with GST.)                                      |                            |                                               | Click on the <b>SUBNIT</b><br>button to display the<br>usage details table.                                                                                                    |
| Digital Type<br>article<br>pdf<br>Access Date:                                                           | 13         14         1           20         21         2           27         28         2             No. of Accel           5         9   From (dd/IMM/yyyyyy)           01/07/2014                                                                                   | 5 16 17 18<br>2 23 24 25<br>9 30 31                                                                                  | 19<br>26<br><u>Total Amount</u><br>\$0.00<br>\$0.00<br>To (dd/MM/yy<br>31/07/2014                        | (with GST.)<br>(yyy)                             |                            |                                               | Click on the <b>SUBNIT</b><br>button to display the<br>usage details table.<br><b>Note:</b>                                                                                                    |
| Diotal Type<br>article<br>pdf<br>Access Date:                                                            | 13         14         1           20         21         2           27         28         2             No. of Acceleration           5         9   From (dd/MM/yyyyy)           01/07/2014                                                                              | 5 16 17 18<br>2 23 24 25<br>9 30 31                                                                                  | 19<br>26<br><u>Total Amount</u><br>\$0.00<br>\$0.00<br>To (dd/MM/yy<br>31/07/2014                        | (with GST.)<br>(yyy)                             |                            | SUBMT<br>Total: 3                             | Click on the SUBMIT<br>button to display the<br>usage details table.<br>Note:<br>User will be able to chec<br>on the number of articles<br>retrieved for the current a<br>past 3 months.                                                                                                  |
| Digital Type<br>article<br>pdf<br>Access Date:                                                           | 13         14         1           20         21         2           27         28         2             No. of Accers           5         9   From (dd/MM/yyyyy) 01/07/2014 Digital Type                                                                                 | 5 16 17 18<br>2 23 24 25<br>9 30 31<br>235<br>9 9 9 9 9 9 9 9 9 9 9 9 9 9 9 9 9 9 9                                  | 19<br>26<br><u>Total Amount</u><br>50.00<br>50.00<br>To (dd//M//yy<br>[31/07/2014<br>Digital Item        | (with GST.)<br>(yyy)<br>SAmt                     | \$GST                      | SUBMT<br>Total: 3<br>\$Total                  | Click on the SUBMIT<br>button to display the<br>usage details table.<br>Note:<br>User will be able to chec<br>on the number of articles<br>retrieved for the current a<br>past 3 months.                                                                                                  |
| Digital Type<br>article<br>pdf<br>Access Date:<br>DateTime<br>11/07/2014 14:18:31                        | 13         14         1           20         21         2           27         28         2             No. of Accel           5         9   From (dd/MM/yyyyy) 01/07/2014           Digital Type           Full Page PDF                                                | 5 16 17 18<br>2 23 24 25<br>9 30 31<br>38<br>38<br>39<br>30 31<br>31<br>31<br>31<br>31<br>31<br>31<br>31<br>31<br>31 | 19<br>26<br><u>Total Amount</u><br>\$0.00<br>\$0.00<br>To (dd/MM/yy<br>[31/07/2014<br>Digital Item<br>11 | (with GST.)<br>(yyy)<br>SAmt<br>50.00            | \$G\$T<br>\$0.00           | SUBMT<br>Total: 3<br>\$Total<br>\$0.00        | Click on the SUBNIT<br>button to display the<br>usage details table.<br>Note:<br>User will be able to chec<br>on the number of articles<br>retrieved for the current a<br>past 3 months.<br>However, please note that<br>detail like the article title is                                 |
| Digital Type<br>article<br>pdf<br>Access Date:<br>DateTime<br>11/07/2014 14:18:31<br>09/07/2014 13:23:40 | 13         14         1           20         21         2           27         28         2             No. of Acce           5         9   From (dd/MM/yyyyy) 01/07/2014           Digital Type           Full Page PDF           Full Page PDF           Full Page PDF | 5 16 17 18<br>2 23 24 25<br>9 30 31                                                                                  | 19<br>26<br>Total Amount<br>S0.00<br>S0.00<br>To (dd//M//yy<br>31/07/2014<br>Digital Item<br>11<br>17    | (with GST.)<br>(yyy)<br>SAmt<br>\$0.00<br>\$0.00 | \$G\$T<br>\$0.00<br>\$0.00 | SUBAT<br>Total: 3<br>STotal<br>S0.00<br>S0.00 | Click on the SUBMIT<br>button to display the<br>usage details table.<br>Note:<br>User will be able to chec<br>on the number of articles<br>retrieved for the current a<br>past 3 months.<br>However, please note that<br>detail like the article title is<br>supported under this feature |

# My Preference

This feature provides configuration setup the user default settings.

| 🧏 My Profile    |                                                                                                    |                                                                                                    |                                                                                                    |                                                                                                    |
|-----------------|----------------------------------------------------------------------------------------------------|----------------------------------------------------------------------------------------------------|----------------------------------------------------------------------------------------------------|----------------------------------------------------------------------------------------------------|
| My Subscripti   | ion                                                                                                    |                                                                                                    |                                                                                                    | UPDATE                                                                                                    |
| My Usage        | Interface Languag                                                                                                    | ge: English V                                                                                                    |                                                                                                    |                                                                                                    |
| My Preferenc    | P                                                                                                    |                                                                                                    |                                                                                                    |                                                                                                    |
|                 | Payment Alert:                                                                                                    | 🖲 On 🔍 Off                                                                                                    |                                                                                                    |                                                                                                    |
|                 | Highlight Text:                                                                                                    | 🖲 On 🔍 Off                                                                                                    |                                                                                                    |                                                                                                    |
| Data Danga      |                                                                                                    | 0.1.1.0.1.5                                                                                                    |                                                                                                    |                                                                                                    |
| Erom: 16/07/2   | Publications:                                                                                                    | Select Publications                                                                                                    |                                                                                                    | •                                                                                                    |
| : 10/07/20      |                                                                                                    |                                                                                                    |                                                                                                    |                                                                                                    |
| Interface Lang  | uage: English                                                                                                    | T                                                                                                    |                                                                                                    | Choose your preferred<br>Interface Language.                                                                                                    |
| Payment Alert:  | ● On  ◎ Off                                                                                                    |                                                                                                    |                                                                                                    | Choose whether you want to<br>have Payment Alert message<br>box to be displayed when<br>accessing news articles from<br>Newslink. (Please refer to the<br>Article/PDF retrieval section of<br>this user guide for details) |
| Highlight Text: | 🖲 On 💿 Off                                                                                                    |                                                                                                    |                                                                                                    | Choose whether you want to<br>Highlight Text search<br>keywords in the search results                                                                                                    |
|                 |                                                                                                    |                                                                                                    |                                                                                                    |                                                                                                    |
| Publications:   | Select Publications                                                                                                    |                                                                                                    |                                                                                                    | Select the publication to be in the list of publications to                                                                                                    |
| Publications:   | Select Publications<br>SPH English/Malay                                                                                                    | SPH Chinese                                                                                                    | Research Institutes                                                                                                    | Select the publication to be in the list of publications to search.                                                                                                    |
| Publications:   | Select Publications<br>SPH English/Malay                                                                                                    | SPH Chinese                                                                                                    | Research Institutes                                                                                                    | Select the publication to be in the list of publications to search.                                                                                                    |
| Publications:   | Select Publications<br>SPH English/Malay<br>My Paper<br>The Straits Times<br>The Business                                                                           | SPH Chinese Thumbs Up Thumb Junior                                                                                             | Research Institutes                                                                                                    | Select the publication to be in the list of publications to search.                                                                                                    |
| Publications:   | Select Publications<br>SPH English/Malay<br>My Paper<br>The Straits Times<br>The Business Times<br>Berta Harian                                                     | SPH Chinese Thumbs Up Thumb Junior Lianhe Zaobao                                                                               | Research Institutes                                                                                                    | Select the publication to be in the list of publications to search.                                                                                                    |
| Publications:   | Select Publications<br>SPH English/Malay<br>My Paper<br>The Straits Times<br>The Business Times<br>Berita Harian<br>The New Paper                                   | SPH Chinese<br>Thumbs Up<br>Thumb Junior<br>Lianhe Zaobao<br>My Paper<br>Lianhe Wanbao                                         | Research Institutes<br>ISEAS Perspective<br>ISEAS Monitor<br>RSIS Commentaries<br>ISAS Brief<br>ISAS Special Report                                              | Select the publication to be in the list of publications to search.                                                                                                    |
| Publications:   | Select Publications<br>SPH English/Malay<br>My Paper<br>The Straits Times<br>The Business Times<br>Berita Harian<br>The New Paper<br>Berita Minggu                  | SPH Chinese<br>Thumbs Up<br>Thumb Junior<br>Lianhe Zaobao<br>My Paper<br>Lianhe Wanbao<br>Shin Min Daily News                  | Research Institutes<br>ISEAS Perspective<br>ISEAS Monitor<br>RSIS Commentaries<br>ISAS Brief<br>ISAS Special Report<br>Trends in Southeast Asia                  | Select the publication to be in the list of publications to search.                                                                                                    |
| Publications:   | Select Publications<br>SPH English/Malay<br>My Paper<br>The Straits Times<br>The Business Times<br>Berita Harian<br>The New Paper<br>Berita Minggu<br>Tabla         | SPH Chinese<br>Thumbs Up<br>Thumb Junior<br>Lianhe Zaobao<br>My Paper<br>Lianhe Wanbao<br>Shin Min Daily News<br>Friday Weekly | Research Institutes<br>ISEAS Perspective<br>ISEAS Monitor<br>RSIS Commentaries<br>ISAS Brief<br>ISAS Special Report<br>Trends in Southeast Asia<br>ISAS Insights | Select the publication to be in the list of publications to search.                                                                                                    |
| Publications:   | Select Publications<br>SPH English/Malay<br>My Paper<br>The Straits Times<br>The Business Times<br>Berita Harian<br>The New Paper<br>Berita Minggu<br>Tabla<br>STEP | SPH Chinese<br>Thumbs Up<br>Thumb Junior<br>Lianhe Zaobao<br>My Paper<br>Lianhe Wanbao<br>Shin Min Daily News<br>Friday Weekly | Research Institutes<br>ISEAS Perspective<br>ISEAS Monitor<br>RSIS Commentaries<br>ISAS Brief<br>ISAS Special Report<br>Trends in Southeast Asia<br>ISAS Insights | Select the publication to be in the list of publications to search.                                                                                                    |
| Publications:   | Select Publications SPH English/Malay My Paper The Straits Times The Business Times Berita Harian The New Paper Berita Minggu Tabla STEP                            | SPH Chinese<br>Thumbs Up<br>Thumb Junior<br>Lianhe Zaobao<br>My Paper<br>Lianhe Wanbao<br>Shin Min Daily News<br>Friday Weekly | Research Institutes<br>ISEAS Perspective<br>ISEAS Monitor<br>RSIS Commentaries<br>ISAS Brief<br>ISAS Special Report<br>Trends in Southeast Asia<br>ISAS Insights | Select the publication to be in the list of publications to search.                                                                                                    |

# **Newslink Search**

# Standard Search

|                                                                                                    | To use Standard search:                                                                                                    |
|----------------------------------------------------------------------------------------------------|----------------------------------------------------------------------------------------------------|
| Articles Images PDF<br>world cup Search!  2                                                                                                    | <ol> <li>Input keyword(s) related<br/>to news article.<br/>Example: world cup</li> <li>Click Search button to<br/>display the results.</li> </ol> |
| Address       Inages       PDE         World cod       Search!       Advanced Search         3952 results found for: world cup       (< 1 2 3 4 5 6 7 8 9 10 Next       Secret         3952 results found for: world cup       (< 1 2 3 4 5 6 7 8 9 10 Next       Sert By Relevance         Image: State World Cups       (< 1 2 3 4 5 6 7 8 9 10 Next       Set By Relevance         Image: State World Cups       The New Paper (NEWS) 180/4/2014       Set By Relevance       (< 1 2 3 4 5 6 7 8 9 10 Next       Set By Relevance         Image: State World Cups       The New Paper (NEWS) 180/4/2014       Chinese investigators in 27/ejiang province examining unauthorised replicas of the Fifa World Cup begins in Brazil. (54 words)       Page: 5         Image: State World Cups       The New Paper (NEWS) 02/06/2014       Nord Cup 2014 (UNINE 12 - JULY 13) 11 DAYS TO GO The Top 5 in Billboard rankings for World Cup songs (not including this years) and their YouTube views as of Finday. 1 South Africa 2010 Waka Waka (This time for Africa) by Colombian singersongwirler Shakira, featuring South African Afro-fusion band Freshlyground: A whopping 668 (207 words)         Page: 6       Set Cup bazz       Br. GAVIN FOO. The New Paper (NEWS) 14/07/2014         Iconic Brazilian obji fyou were in Brazil to catch the World Cup finals, bul found yourself without lickets for Germany's showdown with Argenina, you would not have misses that much. Because in Rio de Janeiro, you did not need to be anywhere near the Maracana Stadium to feel the World Cup fiver. At the dity's iconic Copacabana beach, the fever | 3. Search results will be<br>displayed for the<br>keyword(s) used.                                                                                |
| Articles Images PDF<br>world cup<br>3952 results found for: world cup                                                                                                    | <ul><li>Search can be filtered by:</li><li>Article</li><li>Image</li><li>PDF</li></ul>                                                            |
| I 2 3 4 5 6 7 8 9 10 Next       Sort By Relevance         Sort By Relevance       Date Ascending         Date Descending       Date Descending         cas of the Fifa World Cup trophy. A total of 1,020       is before the 2014 Fifa World Cup begins in Brazil.                                                                                                    | Search results can be<br>sorted by:<br>• Relevance<br>• Date Ascending<br>• Date Descending                                                       |

#### Newslink Search Symbols:

#### **Newslink Search**

 What are the methods used to conduct my search in Newslink? You can search for archived articles in Newslink using a keyword, name or phrase under the "Search Terms" field or use a combination of the fields like "Headline", "Subject" etc, available in the Search Options page in Newslink.

Please visit the Search Tips or Online User Guide to see examples on how to conduct an effective search.

|   |                    |                                                                                                    | Lack to rop    |
|---|--------------------|----------------------------------------------------------------------------------------------------|----------------|
| • | What d             | oes 🔥 , 🛃 and 📙 next to a headline represent?                                                                          |                |
|   | Α                  | stands for text article.                                                                                               |                |
|   | <u>.</u>           | stands for images.                                                                                                    |                |
|   | 人                  | stands for PDF version.                                                                                                |                |
|   |                    |                                                                                                    | A Back to Top  |
| • | What ca            | an I do if I require assistance or face any problems in my search with Newslink?                                       |                |
|   | You car<br>assista | n always refer to our Search Tips or Online User Guide. You may also call 6319 2333 or Contact Us should you i<br>ince | equire further |

Back to Top

Back to Ton

#### The above information can also be found in FAQ(1) section.

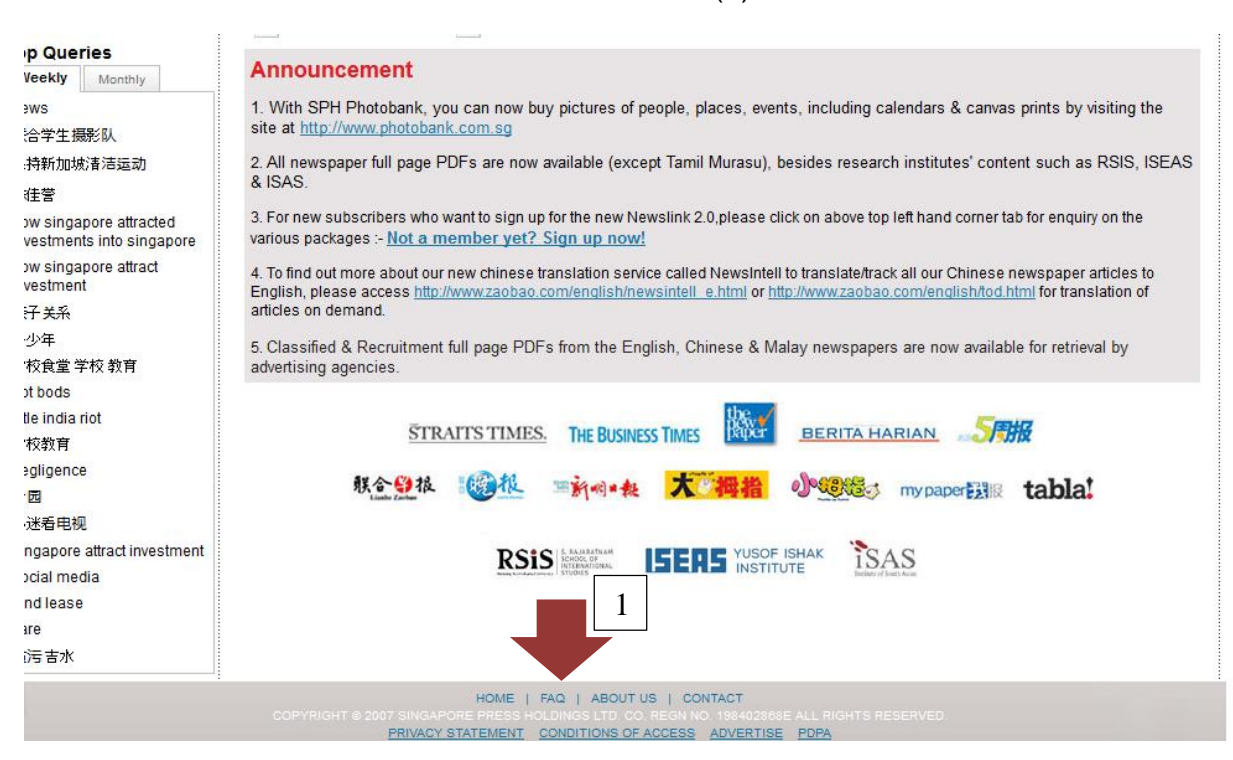

### **Articles Search Results**

|          | Articles Images PDF                                                                                                    | NEWSLINK SEAF                                                                                                    | AD SEARCH                                        |
|----------|----------------------------------------------------------------------------------------------------|----------------------------------------------------------------------------------------------------|--------------------------------------------------|
|          | A world cup                                                                                                    | Search!                                                                                                    | 中文版                                              |
| 666 resi | ults found for: world cup                                                                                                    |                                                                                                    |                                                  |
|          |                                                                                                    | < Previous 21 22 23 24 25 26 27 28 29 30 Next                                                                                                    | Sort By Relevance 🔻                              |
| A        | THE GOOD THE BAD AND THE UGLY<br>By: NEIL HUMPHREYS, The New Paper (SPOF<br>the 2022 World Cup amid allegations that Hamr<br>investigator Michael Garcia claims there is no tir<br>the World Cup. But the world may not wait for hir<br>Page: 12,13       | RTS) 12/06/2014<br>mam used a US\$5 million (\$6.25m) slush fund to aid the b<br>me to examine the files in his initial phase of the probe. He<br>m. By the time the World Cup party ends (1160 words) | id. Fifa's chief ethics<br>will wait until after |
| A        | Spanish aura obliterated<br>By: MARC LIM, The Straits Times (SPORT) 15,<br>opening matches the Netherlands have lost at a<br>box in the first half. It led to the equaliser 2 Goals<br>the biggest for World Cup holders, ahead of Bra<br>Page: <u>48</u> | /06/2014<br>a World Cup since 1938 1 Number of touches Robin van Pe<br>s Spain conceded in winning the 2010 World Cup 4 Margin<br>Izil's 0-3 loss to France (1435 words)                               | ersie had in Spain's<br>of Spain's defeat is     |
|          | Spont                                                                                                    |                                                                                                    |                                                  |

#### PDF Search Results:

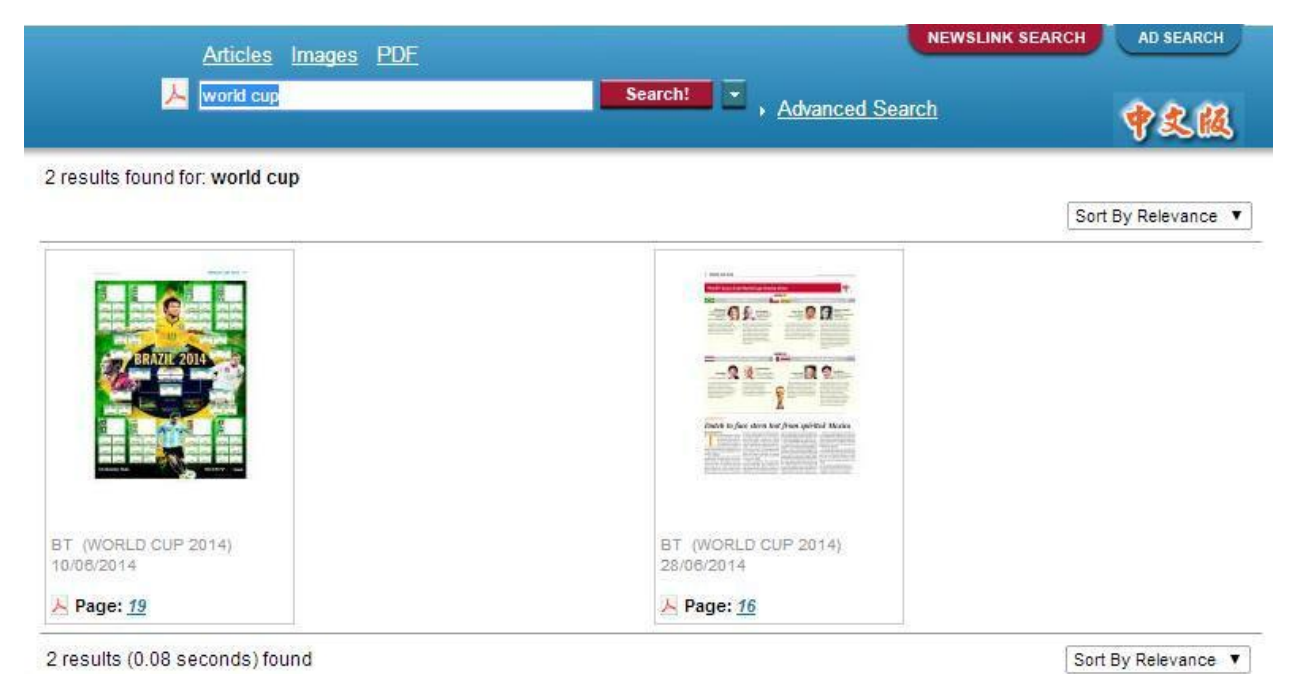

#### Image Search Results:

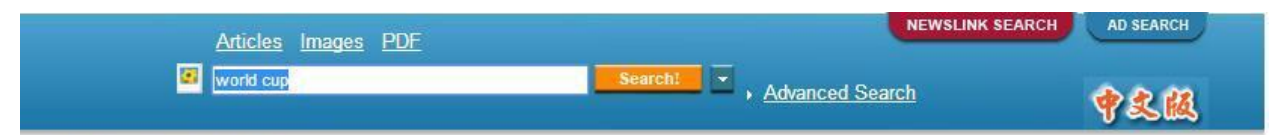

284 results found for: world cup

Previous 11 12 13 14 15 16 17 18 19 20 Next Sort By Relevance •

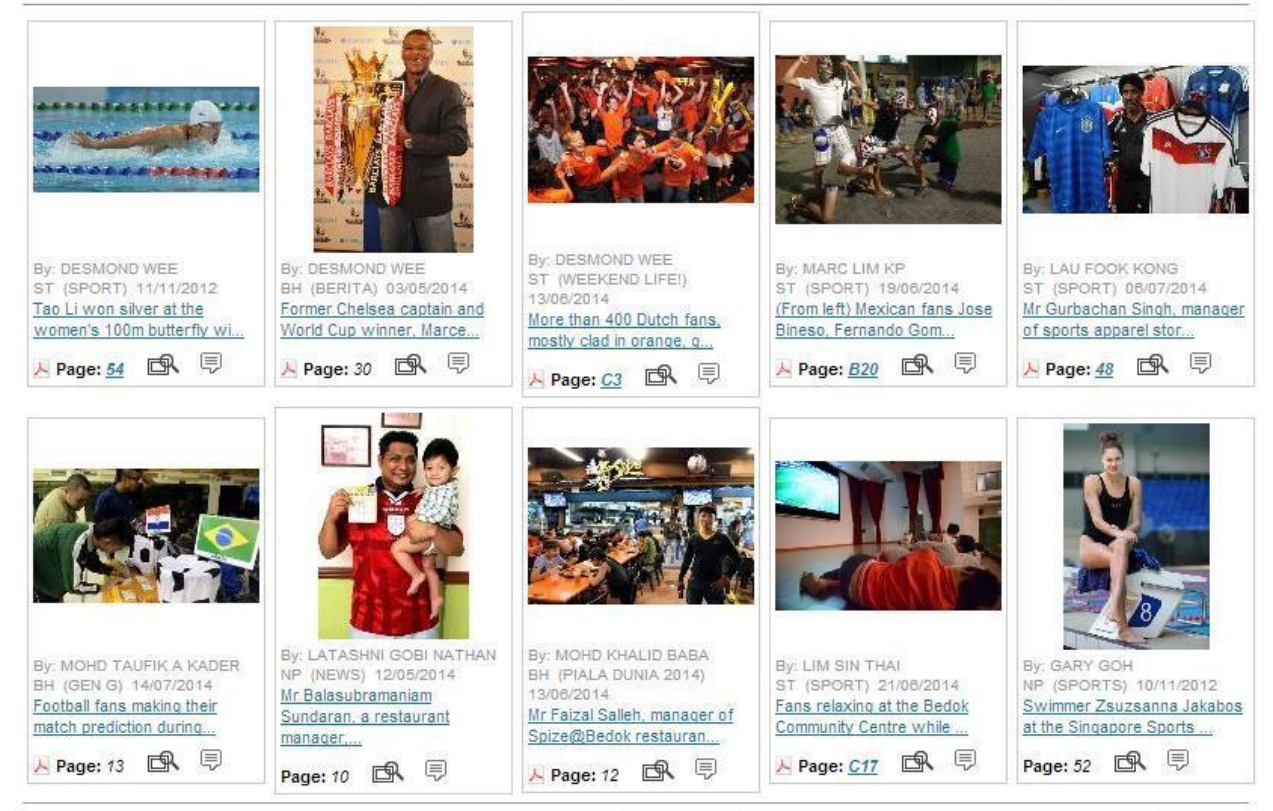

284 results (0.15 seconds) found

Previous 11 12 13 14 15 16 17 18 19 20 Next Sort By Relevance V

# **Refine Search**

It allows users to refine search results by Date Range, Companies, Section and Keywords

|                                                                                                    |          | Articles Images PDF Additional Additional Additacitational Additional Additional Additional Additio |
|----------------------------------------------------------------------------------------------------|----------|----------------------------------------------------------------------------------------------------|
|                                                                                                    |          | A world cup Search: , Advanced Search 😵                                                                                                    |
|                                                                                                    | 3666 res | ults found for: world cup                                                                                                    |
| MY ACCOUNT                                                                                                    |          | < 1 2 3 4 5 6 7 8 9 10 Next Sort By Relevance V                                                                                                    |
| 🤰 My Profile                                                                                                    | A        | Fake World Cups<br>The New Paper (NEWS) 18/04/2014                                                                                                    |
| My Subscription                                                                                                    |          | Chinese investigators in Zhejiang province examining unauthorised replicas of the Fifa World Cup trophy. A total of 1,020<br>replicas were confiscated in the raid by customs investigators, two months before the 2014 Fifa World Cup begins in Brazil.                                                                                                    |
| 🐞 My Usage                                                                                                    |          | (54 words)<br>Page: 5                                                                                                    |
| 📝 My Preference                                                                                                    | A        | PREVIOUS WORLD CUP HITS                                                                                                    |
|                                                                                                    |          | The New Paper (NEWS) 02/06/2014<br>WORLD CUP 2014 (JUNE 12 - JULY 13) 11 DAYS TO GO The Top 5 in Billboard rankings for World Cup songs (not including<br>this year's) and their YouTube views as of Friday. 1 South Africa 2010 Waka Waka (This time for Africa) by Colombian singer-                                                                                                    |
| Date Range                                                                                                    |          | songwriter Shakira, featuring South African Afro-fusion band Freshlyground: A whopping 668 (207 words)<br>Page: 6                                                                                                    |
| From: 16/07/2012                                                                                                    | A        | World Cup buzz                                                                                                    |
| To: 16/07/2014<br>VIEW RESULTS<br>Graph Version                                                                             | -        | iconic Brazilian city If you were in Brazil to catch the World Cup finals, but found yourself without tickets for Germany's showdown with Argentina, you would not have missed that much. Because in Rio de Janeiro, you did not need to be anywhere near the Maracana Stadium to feel the World Cup fever. At the city's iconic Copacabana beach, the fever (423 words)<br>Page: 14,15                                                                                                    |
| Company<br>People's Association(13)<br>Nanyang Technological<br>University(15)<br>Singapore Sports School(78)<br>SPRINT(26) |          | BRAZIL: WORLD CUP FEVER<br>By: LEE SIEW HUA, The Straits Times (GO) 05/01/2014<br>its dance and cuisine. It is one of the World Cup host-cities. Other venues include the cities of Belo Horizonte, known for its<br>contemporary art, and Recife, where the nearby historic town of Olinda is the cradle of Brazilian culture (www.fifa.com/worldcup).<br>"All eyes will be on Brazil, thanks to the World Cup, and we've even planned for extra capacity (312 words)<br>A Page: <u>10</u>                                                                                                    |
| MORE                                                                                                    |          | Desired destinations                                                                                                    |
| SPORT(698)<br>GOLF(12)<br>TOP STORIES(53)<br>TOP OF THE NEWS(49)                                                            |          |                                                                                                    |
| More Publication                                                                                                    | A        | WORLD CUP FEVER<br>By: CHIA HAN KEONG, LIM CHING YING, The Straits Times (TOP NEWS) 15/06/2014<br>conditions. "We want to wish all the teams and fans on the ground in Brazil a great World Cup. Have fun and have a peaceful<br>games." said Mr Gerst, decked out in his German national team shirt. Britain's Office of Communication (Ofcom) savs this                                                                                                    |
| WB(2)<br>BH(25)<br>ME(89)<br>ST(1272)                                                                                       |          | World Cup will be the most mobile yet for football fans, due to the rapid adoption of smartphones (653 words)                                                                                                    |
| MORE                                                                                                    |          |                                                                                                    |

# Article/PDF Retrieval

| Articles Images PDE  A world cup  Search!  Advanced S  3666 results found for: world cup  A table Vorld Cups  The New Paper (NEW  Chinese investigators in regiang province examining unauthorised replicas of the Fifa replicas were confiscated in the raid by customs investigators, two months before the 2 (54 words)  Page: 5                                                                             | NEWSLINK SEARCH AD SEARCH<br>Bearch Relevance<br>5678910 Next. Sort By Relevance<br>a World Cup trophy. A total of 1,020<br>2014 Fifa World Cup begins in Brazil. | Article:<br>Click on the article link<br>from the search results.                                                                                                    |
|----------------------------------------------------------------------------------------------------|----------------------------------------------------------------------------------------------------|----------------------------------------------------------------------------------------------------|
| Articles Images PDF<br>world cup Search 2 results found for: world cup                                                                                                    | NEWS<br>Advanced Search<br>Advanced Search<br>Advanced Search<br>Advanced Search<br>Advanced Search<br>Advanced Search<br>Advanced Search<br>Advanced Search      | <b>PDF:</b><br>Click on the image<br>thumbnail or page number<br>from the search results.                                                                                                    |
| The page at newslink.asiaone.com says:<br>Notice<br>The Newslink PDF service is provided solely in respect of<br>SPH Content ie. articles, pictures and other materials created<br>and owned by Singapore Press Holdings Limited (SPH<br>Content). No representation is given in respect of all other<br>content.<br>You will be charged for viewing this content. Please click OK<br>to continue.<br>OK Cancel | ζ                                                                                                    | User will be prompted for<br>article retrieval fee notice the<br>moment the selected<br>article/PDF is clicked.<br><b>Note:</b><br>This message prompt<br>diplay can be turned off by<br>setting the Payment Alert to<br>Off in the My Account > My<br>Preferences section. |

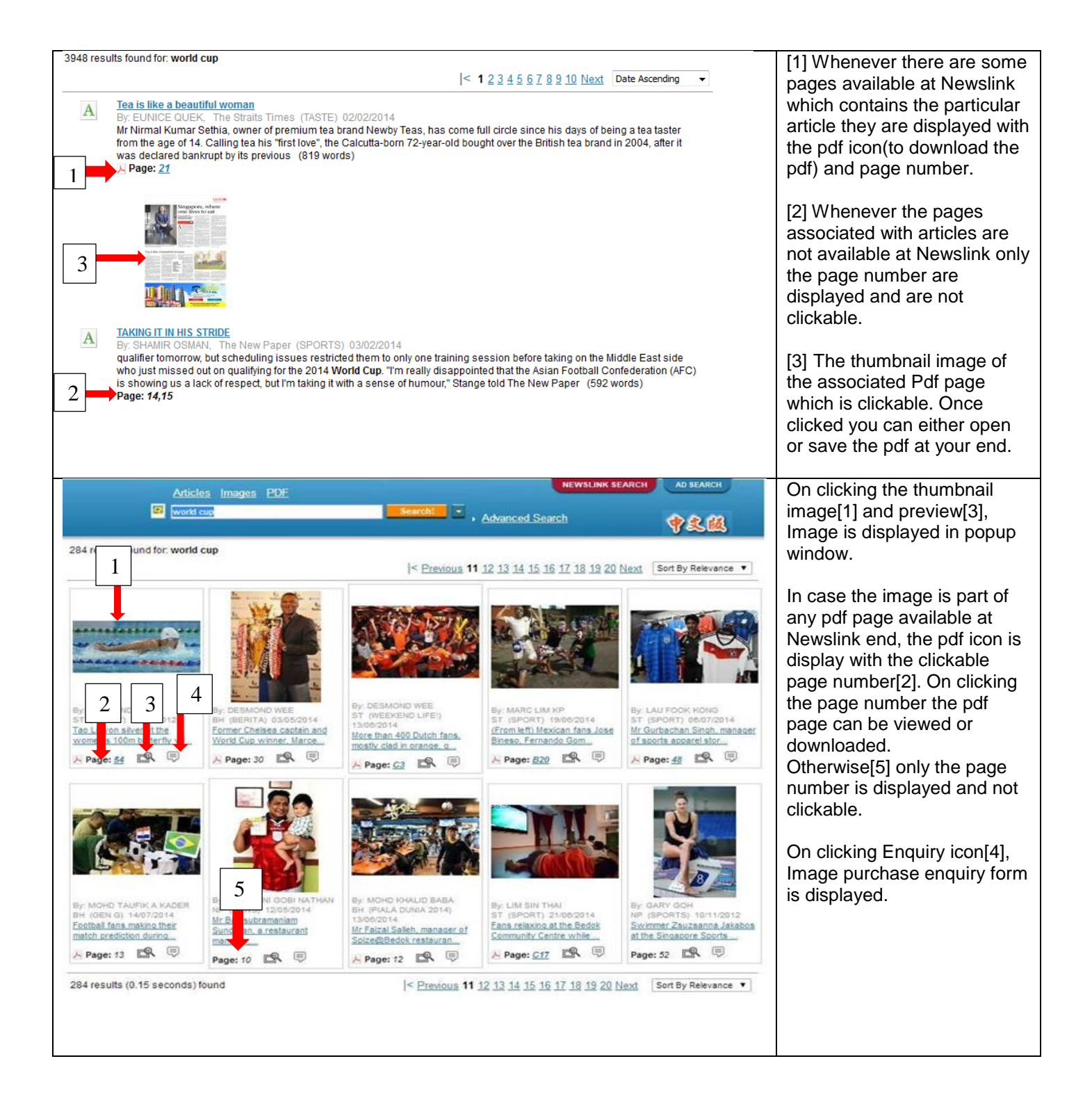

# Advanced Search

| Articles Image                                                                                                    | es <u>PDF</u>                                                                                                    | Search! 🗸 , <u>Advan</u>                                                                                                    | ced Search                                                                                                    | To go advanced search<br>page, from the Standard<br>Newslink Search, click on the<br>Advanced Search link.           |
|----------------------------------------------------------------------------------------------------|----------------------------------------------------------------------------------------------------|----------------------------------------------------------------------------------------------------|----------------------------------------------------------------------------------------------------|----------------------------------------------------------------------------------------------------|
|                                                                                                    |                                                                                                    |                                                                                                    | NEWSLINK SEARCH AD SEARCH                                                                                                    | The Advanced Search page will display.                                                                               |
| MY ACCOUNT  My Profile  My Subscription  My Usage  My Preference  Count  REFINE YOUR SEARCH BY  Date Range  From: 16/07/2012 To: 16/07/2014  VIEW RESULTS  Grach Version | DVANCED GENERAL SEARCH Publications: Select Publications Publication Date: From (dd/M/yyyy) 16/07/2012 (Hint: Set date range up to 2 years only) Search: world cup Section: | To (dd/MM/yyyyy) 16/07/2014                                                                                                    |                                                                                                    | To go back to Standard<br>Search click on the button:<br>NEWSLINK SEARCH                                             |
| Publications: 5<br>Publication Date:<br>From (dd/MM/yyyyy) 16<br>(Hint: Set date range up<br>Search: world cup<br>Section:                                               | elect Publications<br>PH English/Malay<br>My Paper<br>The Straits Times<br>Berita Harian<br>The New Paper<br>Berita Minggu<br>Tabla<br>STEP                                 | SPH Chinese<br>Thumbs Up<br>Thumb Junior<br>Lianhe Zaobao<br>My Paper<br>Lianhe Wanbao<br>Shin Min Daily News<br>Friday Weekly | Research Institutes          ISEAS Perspective         ISEAS Monitor         RSIS Commentaries         ISAS Brief         ISAS Special Report         Trends in Southeast Asia         ISAS Insights | Select from the available<br><b>Publications</b>                                                                     |
| Publication Date:<br>From (dd/MM/yyyyy)<br>(Hint: Set date range)                                                                                                    | 16/07/2012<br>up to 2 years only)                                                                                                    | То (dd/MM/ууууу) 16/                                                                                                    | 07/2014                                                                                                    | Select the range of dates in the <b>Publication Date</b>                                                             |
| Search: world cup                                                                                                    |                                                                                                    | in All<br>All<br>Art<br>Ima<br>Ful                                                                                             | ▼<br>icle<br>ge<br>I Page PDF                                                                                                    | Enter keyword(s) in <b>Search</b><br>and select the search filter<br>type (All / Article / Image / Full<br>Page PDF) |

| Search: world cup in Article  Section: By:             | <ul> <li>To search for specific article(s), the user may provide additional details such as:</li> <li>Section (the main section, or sections, of a newspaper that has general-interest information and features the daily news)</li> <li>By (the name of the journalist)</li> </ul> |
|--------------------------------------------------------|----------------------------------------------------------------------------------------------------|
| Search: world cup in Image   Section: By: Caption:     | <ul> <li>To search for specific picture(s), the user may provide additional details such as:</li> <li>Section</li> <li>By (the name of the journalist)</li> <li>Caption</li> </ul>                                                                                                  |
| Search: world cup in Full Page PDF  Section: Page No.: | To search for specific PDF<br>page(s), the user may provide<br>additional details such as:<br>• Section<br>• Page Number                                                                                                    |
| SUBMIT                                                 | Click on to the SUBMIT<br>button display the<br>search results.                                                                                                    |

# **AD Search**

AD Search is available only Premium and Ad Agency subscribers and SPH Staff. For subscription enquiries, please see the Contact Details section of this user guide.

AD Search allows users to search for Full Page PDF of advertisements and classified ad.

To go to AD search page, click on the

ad search button.

#### Premium Subscribers:

|                                                                                    |                                                                                                    | NEWSLINK SEARCH | AD SEARCH |
|------------------------------------------------------------------------------------|----------------------------------------------------------------------------------------------------|-----------------|-----------|
|                                                                                    |                                                                                                    |                 | 中久級       |
| MY ACCOUNT                                                                         | AD SEARCH                                                                                                    |                 |           |
| 🤰 My Profile                                                                       |                                                                                                    |                 | SUBMIT    |
| My Subscription My Usage My Preference Gamma Logout Top Queries                    | Publications:     Select Publications       Publication Date:       From (dd/MM/yyyyy)     16/07/2012       To (dd/MM/yyyyy)     16/07/2014       (Hint: Set date range up to 2 years only) | Ŧ               |           |
| Weekly Monthly<br>学校教育<br>青少年<br>亲子关系<br>social media<br>messi<br>cars<br>hot bods | Search:                                                                                                    |                 |           |

#### Ad Agencies:

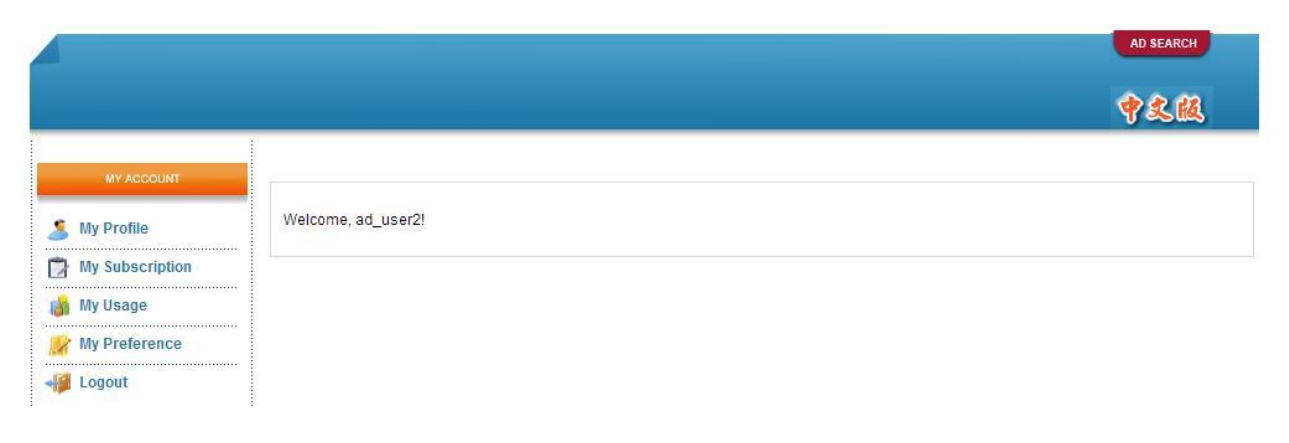

| Summ           Publications:         Select Publications           Publication Date:         •           Prom (dd/MM/yyyyy) 16/07/2012         To (dd/MM/yyyyy) 16/07/2014           (Hint: Set date range up to 2 years only)         Search:           Section:                                                                                                    | This is the AD Search page.                                                                                                    |
|----------------------------------------------------------------------------------------------------|----------------------------------------------------------------------------------------------------|
| Publications:       Select Publications         SPH English/Malay       SPH Chinese       Research Institutes         Publication Date:       My Paper       Thumbs Up       RSIS Commentaries         From (dd/MM/yyyyy)       Tabla       Thumb Junior       ISEAS Perspective         (Hint: Set date range up       The Straits Times       Lianhe Zaobao       ISEAS Monitor         Search:       Berita Harian       Lianhe Wanbao       ISAS Brief         The New Paper       Shin Min Daily News       ISAS Insights         Section:       Berita Minggu       Friday Weekly       ISAS Special Report | User may select from the available <b>Publications</b>                                                                                 |
| Publication Date:         From (dd/MM/yyyyy)         16/07/2012         To (dd/MM/yyyyy)         16/07/2014         (Hint: Set date range up to 2 years only)         Search:                                                                                                    | To search for ad PDF(s), the<br>user will need to provide the<br><b>Publication Date</b> range<br>and the <b>Search</b> keyword(s).    |
| Section: Advertiser: Page No.:                                                                                                    | To search for specific ad<br>PDF(s), the user may provide<br>additional details such as:<br>• Section<br>• Advertiser<br>• Page Number |
| SUBMIT                                                                                                    | Click on to the SUBMIT<br>button display the<br>search results.                                                                        |

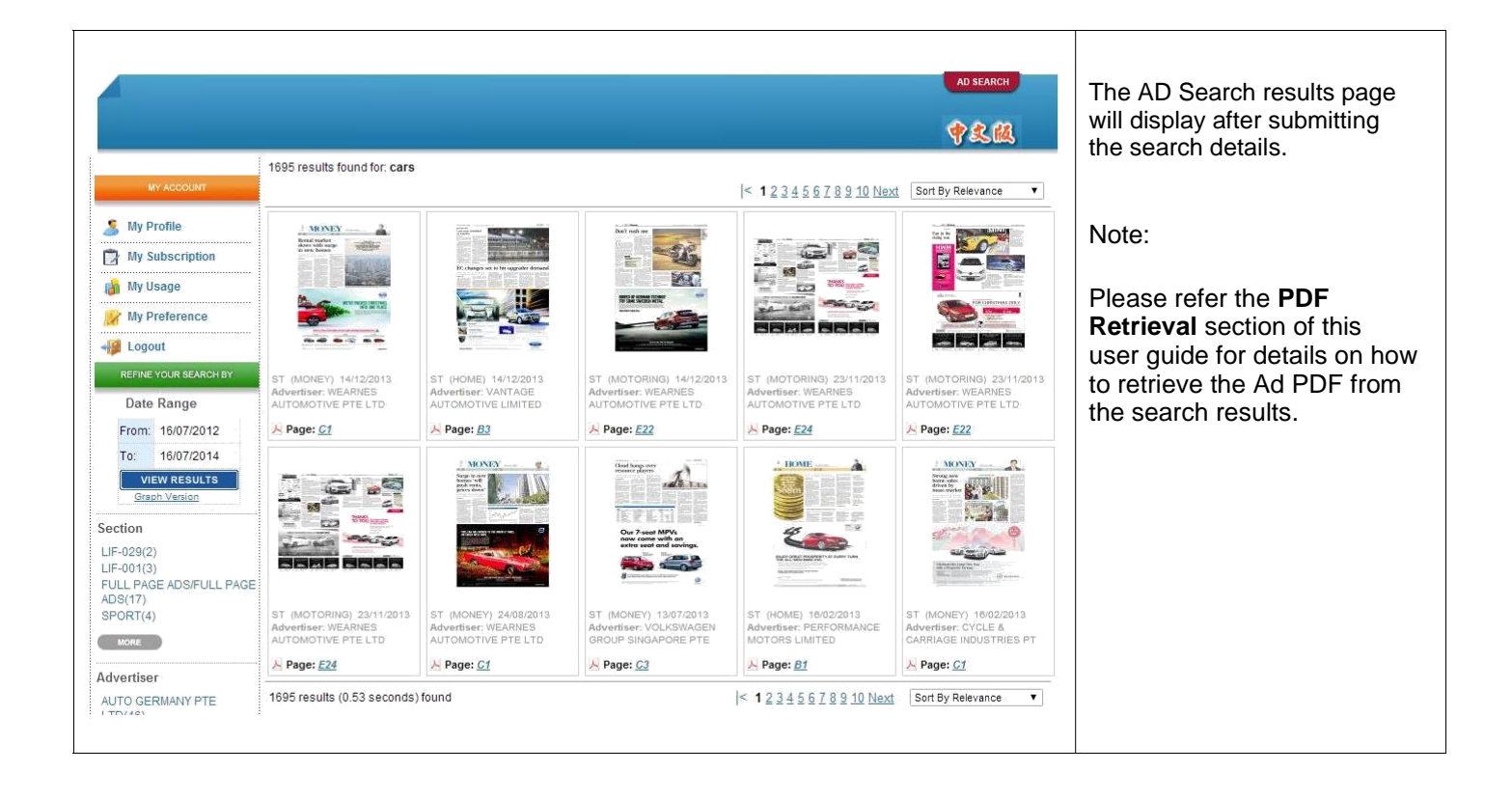

#### **Classified Ads**

Classified Ads can be search using the AD Search. Classified Ads are only available for the Ad Agencies and SPH staff. Ads can be searched from 2014-07-01 onwards.

Available Publications and Sections in Newslink:

#### Search all classified ads

- 1. Straits Times (CLA, CLO, BUS, IST, REC, REX, REY)
- 2. Lianhe Zaobao (CLA, ZAO, XSC, NOW)
- 3. The Business Times
- 4. The New Paper (NPS, NPX, NPW)
- 5. Berita Harian (BHS)
- 6. My Paper (MYB)
- 7. Shin Min Daily News (SHI)
- 8. Lianhe Wanbao (WAN)

| Publications:                                                               | Select Publications                                             | To search all classified ads:<br>1. Don't select any of the publication.                                                                            |
|-----------------------------------------------------------------------------|-----------------------------------------------------------------|----------------------------------------------------------------------------------------------------|
| Publication Date:<br>From (dd/MM/yyyyy)<br>(Hint: Set date range<br>Search: | 16/07/2012 To (dd/IMM/yyyyyy) 16/07/2014<br>up to 2 years only) | <ol> <li>Select the range of dates</li> <li>Type section name in Section area.<br/>Example: CLA, REC</li> <li>Click on the Submit button</li> </ol> |
| Section: CLA<br>Advertiser:<br>Page No.:                                    |                                                                 |                                                                                                    |
|                                                                             |                                                                 |                                                                                                    |

#### Search particular publication

| Publications:                                                    | The Straits Times                 |                             | To search for classified ad for specific publication:<br>1. Select the publication                                                                   |
|------------------------------------------------------------------|-----------------------------------|-----------------------------|----------------------------------------------------------------------------------------------------|
| Publication Date:<br>From (dd/MM/yyyyy)<br>(Hint: Set date range | 16/07/2012<br>up to 2 years only) | To (dd/MM/yyyyy) 16/07/2014 | <ol> <li>Select the range of dates</li> <li>Type section name in Section" area.<br/>Example: CLA, REC</li> <li>Click on the Submit button</li> </ol> |
| Search: CLA                                                      |                                   |                             |                                                                                                    |
| Advertiser:                                                      |                                   |                             |                                                                                                    |
|                                                                  |                                   |                             |                                                                                                    |

**Note:** Currently search particular publication is not available for Lianhe Zaobao. To search for Lianhe Zaobao please search without selecting any publication.

#### Search Results for CLA:

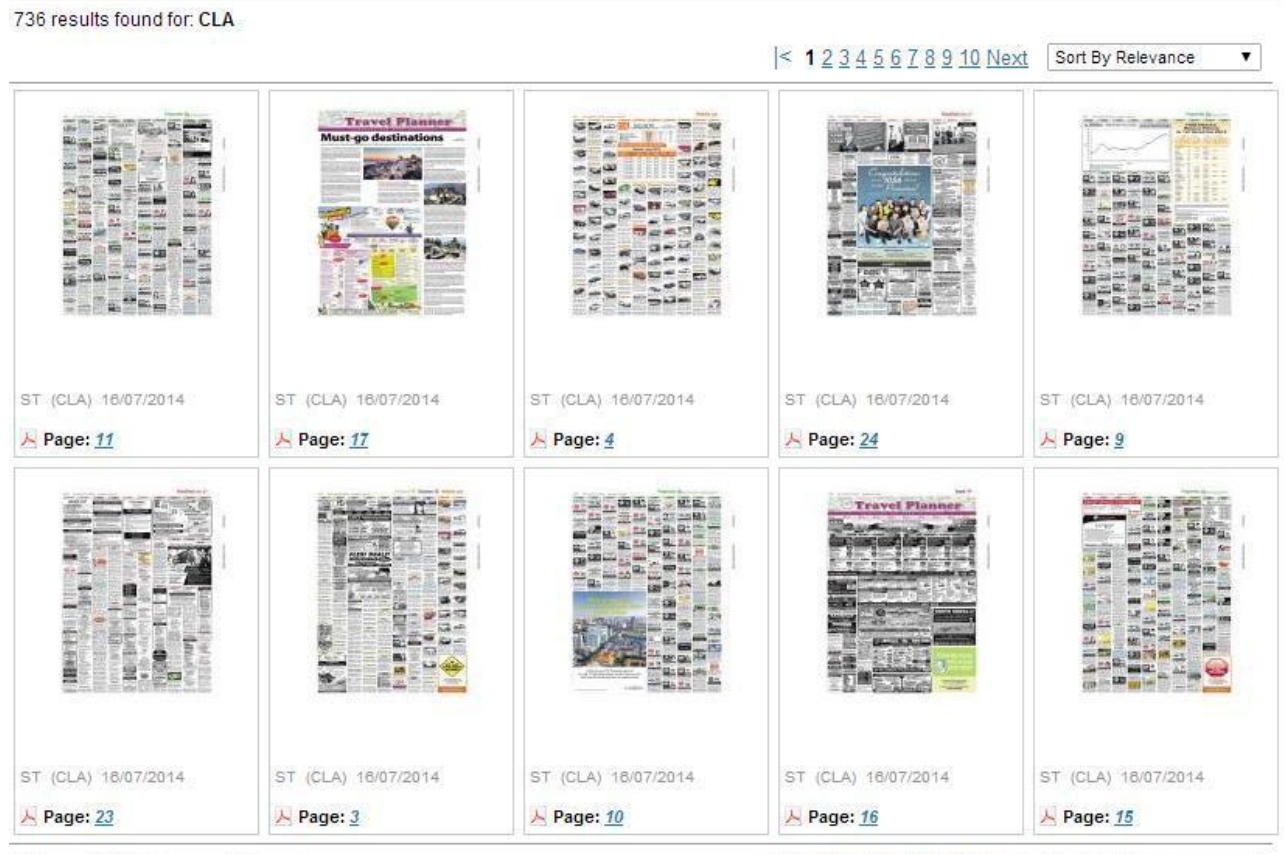

736 results (0.02 seconds) found

|< 1 2 3 4 5 6 7 8 9 10 Next Sort By Relevance ▼</p>

#### Archive Availability:

Please note that articles are updated into the system one day after publication for weekdays.

For weekends, articles are updated as follows:

| ST            | BT             | BH                  | NP              | TABL           |
|---------------|----------------|---------------------|-----------------|----------------|
| Straits Times | Business Times | Berita Harian       | New Paper       | Tabla (Friday) |
| (Saturday)    | (Saturday)     | (Saturday) & Berita | (Saturday)      | available on   |
| available on  | available on   | Minggu (Sunday)     | available on    | Tuesday        |
| Tuesday       | Tuesday        | available on        | Tuesday         |                |
| -             | -              | Wednesday           |                 |                |
| Sunday Times  |                | -                   | Sunday New      |                |
| available on  |                |                     | Paper available |                |
| Wednesday     |                |                     | on Wednesday    |                |

#### **Contact Details:**

For enquiries, please contact:

- Helpdesk Hotline: (65) 6319 2333
  - **Fax:** (65) 6319 8177 Mon - Fri, 9am - 6 pm
  - Address: Singapore Press Holdings Ltd Marketing Division, Interactive Business Unit, 1000 Toa Payoh North, Singapore 318994

Email: ibnewslk@sph.com.sg